## **Active&Fit Direct Instructions**

1. Login to your account at <u>www.anthem.com</u>. If you need to register for an Anthem account online, there are instructions available on the HR SharePoint page.

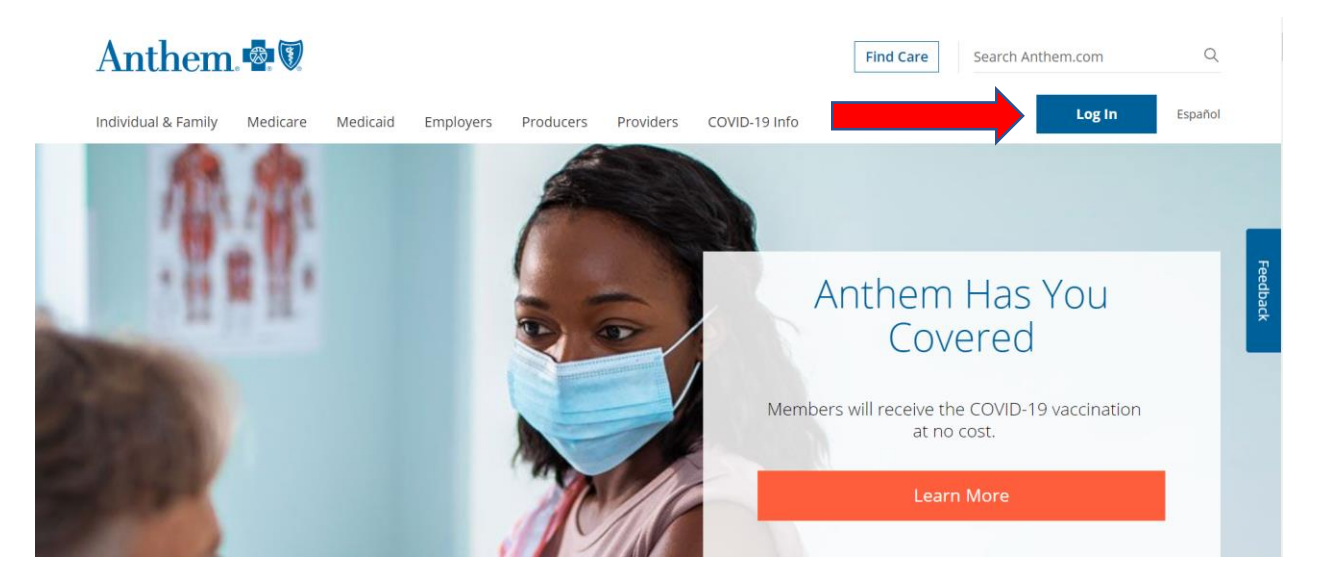

2. Under the **Care** button at the top, click **Discounts** in the drop-down menu.

## Anthem 🗣 🕅

|  | My Plans   | Claims & Payments        | Care                                                                                  | My Health Dashboard | Support |  |  |
|--|------------|--------------------------|---------------------------------------------------------------------------------------|---------------------|---------|--|--|
|  | _          |                          | Find Care                                                                             |                     |         |  |  |
|  | WFI        | WELCOME BACK             |                                                                                       | Urgent Care         |         |  |  |
|  |            |                          | Community Resources<br>Virtual Visit With A Provider<br>Update Primary Care Physician |                     |         |  |  |
|  | Member ID: |                          |                                                                                       |                     |         |  |  |
|  |            |                          |                                                                                       | Care Team           |         |  |  |
|  |            | Stay informed abo        | Mana                                                                                  | ge Appointment      |         |  |  |
|  |            | Jpdate profile access an | Disco                                                                                 | unts                |         |  |  |
|  |            |                          | My Health Records                                                                     |                     |         |  |  |
|  |            | Update your interests    |                                                                                       |                     |         |  |  |
|  |            | Order and manage presc   | riptions                                                                              | ptions              |         |  |  |

3. Scroll down and click on the Active&Fit Direct link.

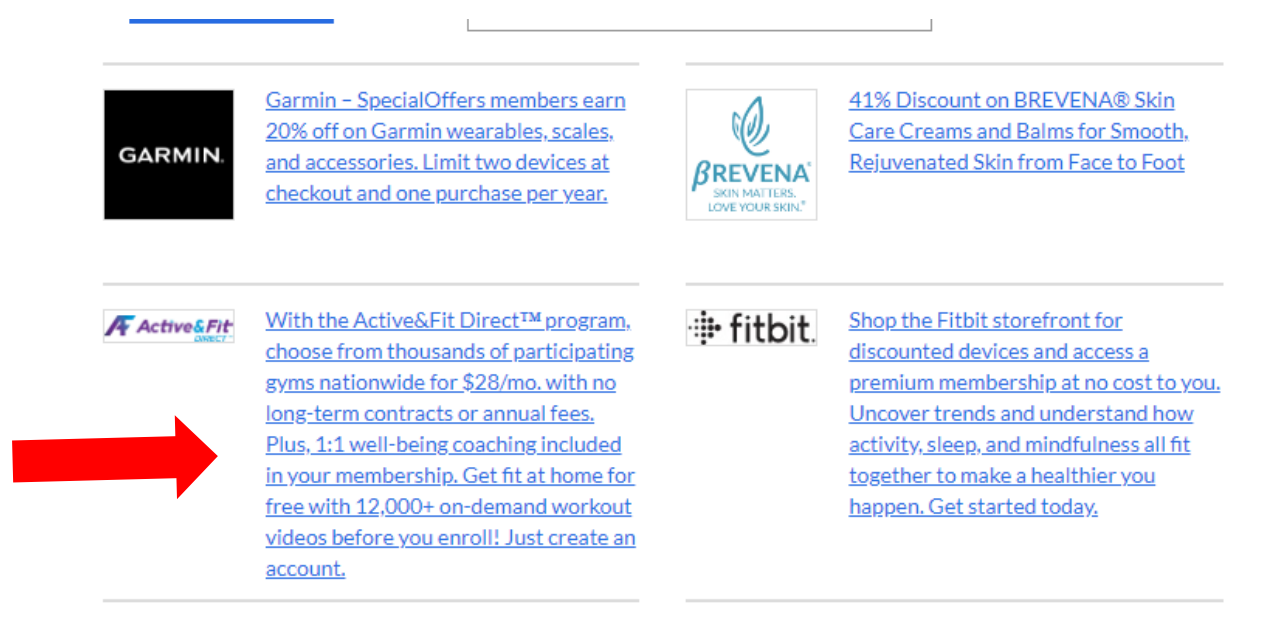

4. Click **Join Now** in the top-right corner and follow the steps to create an account.

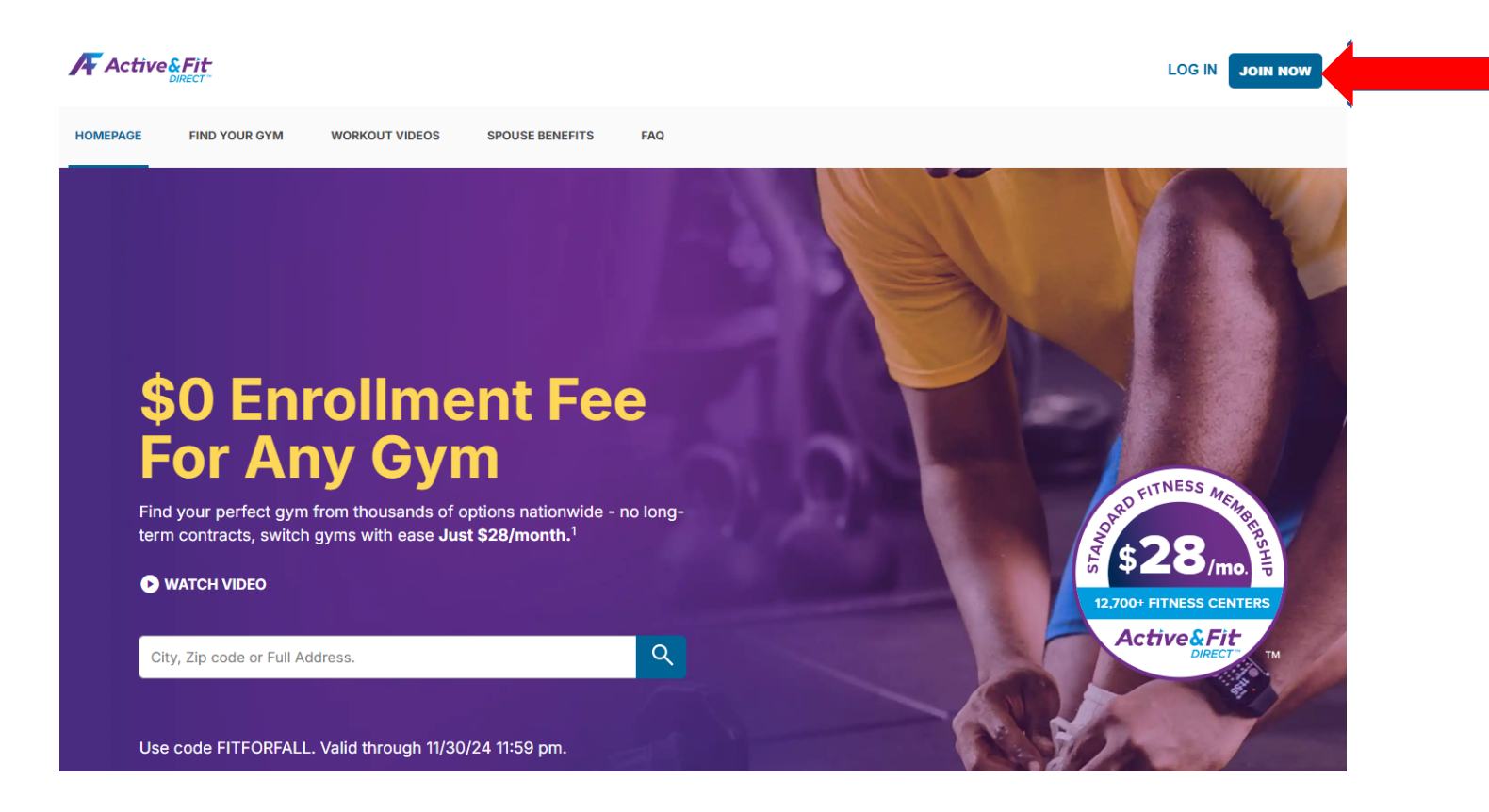

Beginning July 1st, members can now add a second membership for an additional fee of \$23/month (a \$5 discount). There is no long-term contract—just a 2-month minimum enrollment period, and then participation is month-to-month.